## スマートフォンに大学メールを同期する方法(iOS版[<sup>iPhone</sup> iPod touch]等)

## 設定の前に必ずお読みください

國學院大學情報センターはスマートフォンによって、大学から付与されたアカウントやメールアドレスを利用 したシステムへのアクセスを推奨するものではありません。

スマートフォンはセキュリティ対策が発展途上であり利用者も PC 以上に安易な利用を行なう為、 重大なリスクにさらされています。

下記、内閣官房情報セキュリティセンターから通達された「情報セキュリティ人材の必要性について」\* (2012 年 11 月)において注意喚起されたデータが公開されています。是非ご一読ください。

上記の危険性を理解し十分な注意を払った上でスマートフォンによる國學院大學の認証システム(メール システム・K-SMAPY 等)へのアクセスと利用については個人の責任で行ってください。

## 本ガイドは以上のセキュリティに関する重要事項に同意された方の利便性に配慮し提供するもので す。

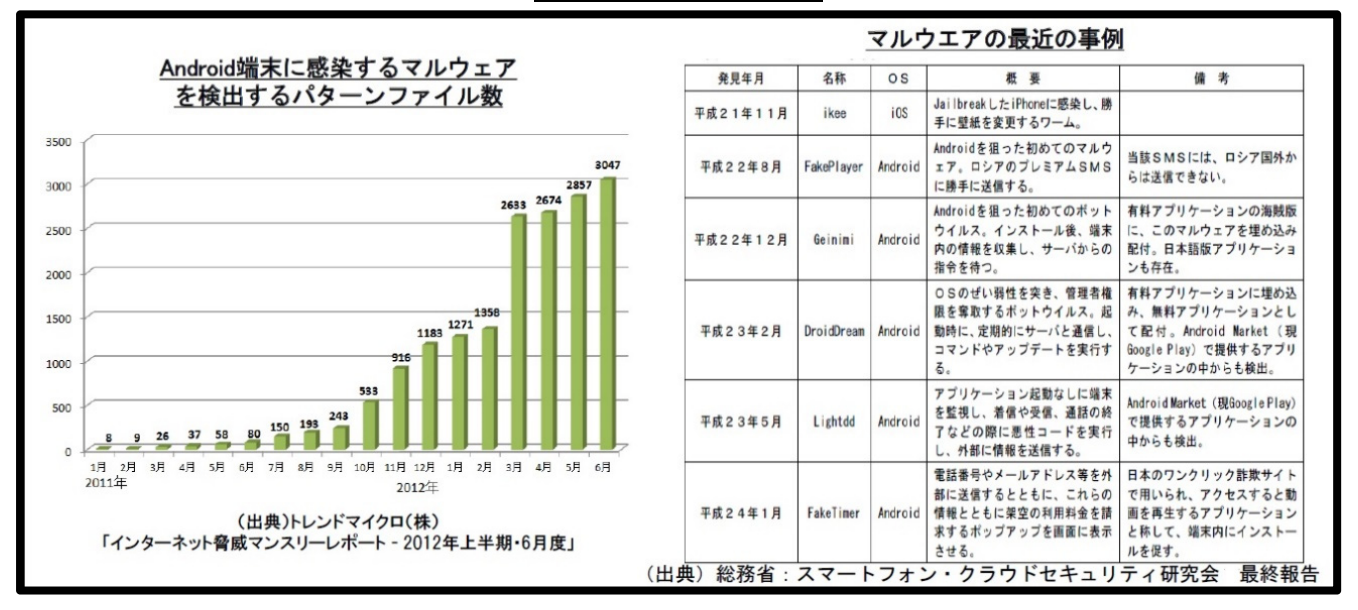

## スマートフォンを狙った攻撃

※「情報セキュリティ人材の必要性について」(4,5ページ目「スマートフォンの普及」他) URL: http://www.nisc.go.jp/security-site/glossary/nisc.pdf

國學院大學 情報センター

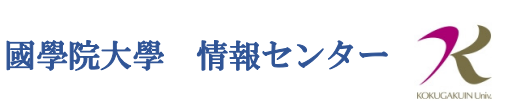

1、設定アイコンをタップします

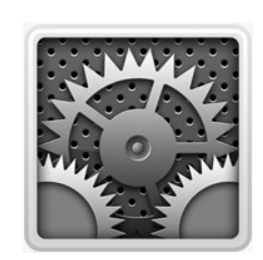

2、[メール/連絡先/カレンダー]を選択

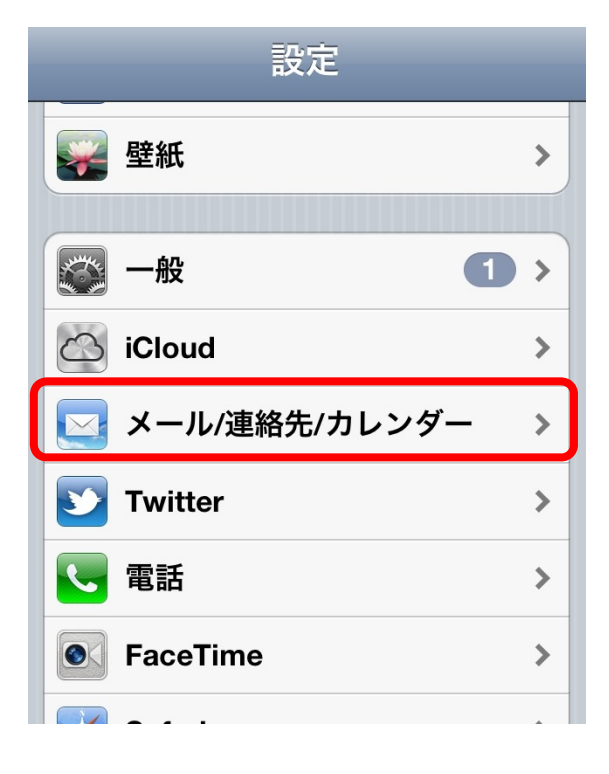

3、[アカウントを追加]を選択

| メール      |        |         |
|----------|--------|---------|
| アカウントを追加 |        | >       |
|          |        |         |
| データの取得方法 |        | プッシュ >  |
| メール      |        |         |
| 表示       | 50件のメッ | セージ履歴 > |

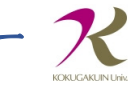

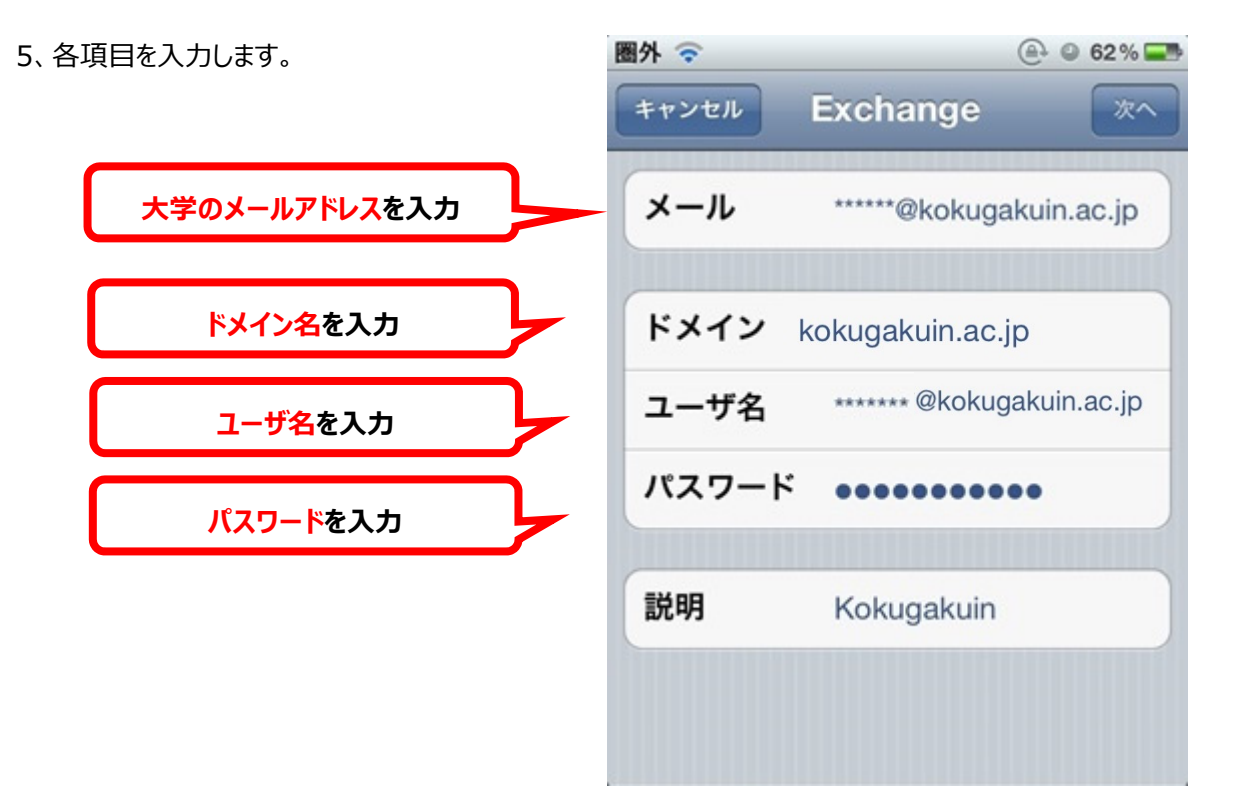

| メール   | 大学(@kokugakuin.ac.jp)のメールアドレスを入力     |
|-------|--------------------------------------|
| ドメイン  | kokugakuin.ac.jp                     |
| ユーザ名  | 大学(@kokugakuin.ac.jp)のメールアドレスを入力     |
| パスワード | KEAN のパスワード(K-SMAPY のログインパスワードと同じです) |

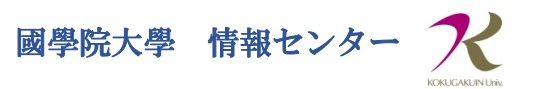

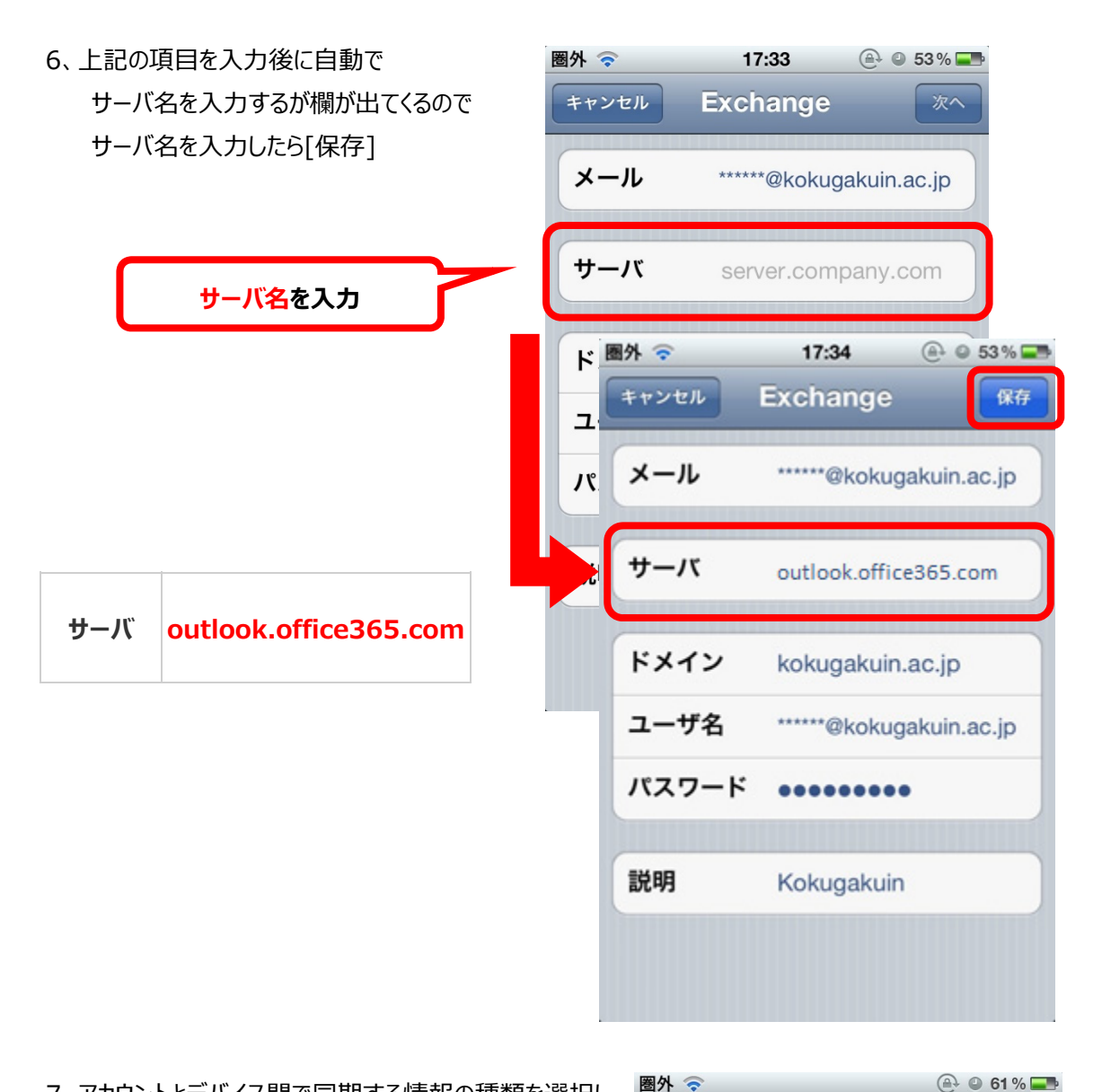

 7、アカウントとデバイス間で同期する情報の種類を選択し (オンまたはオフ)[保存]
(オンまたはオフ)[保存]
(オンセル Exchange 保存 メール オン 
 (オン・セル オン
 (本格先 オフ)
 (カレンダー オフ)
 (アインダー オン)
 (アインダー オン)

(アインダー オン)

本ガイドは設定のための参考情報です。機種やバージョン、通信機器等によって設定方法が異なる場合 や利用できない場合がありますのでご了承ください。